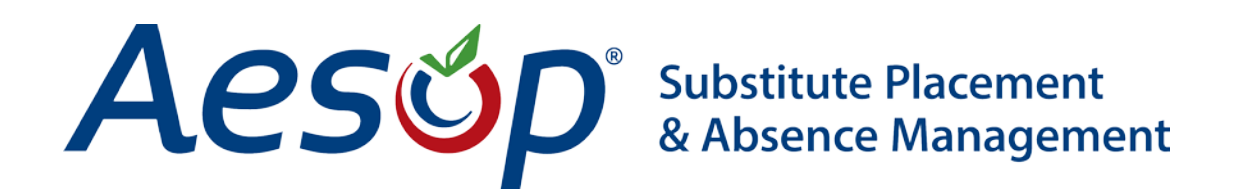

Aesop Tips

Trouble Viewing Videos, Documents, or Logging In

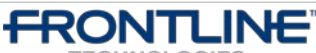

•TECHNOLOGIES • February - ©2013 Frontline Technologies, Inc. Confidential - Information in this document should not be distributed unless explicitly authorized.

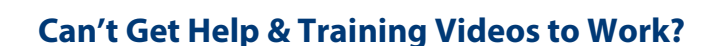

Aesop has a robust library of help and training videos and documents, but due to different browser settings, caching, and other local computer issues, these videos and documents can sometimes be fussy. This guide will help walk you through a few easy steps to get the help materials working properly in the most frequently used browsers: Internet Explorer, Google Chrome, Mozilla Firefox, and Safari.

# Having Trouble Logging In?

Substitute Placement & Absence Management

Many times, problems logging in to Aesop are caused by the same browser-related issues. Follow the steps in this document to troubleshoot log-in problems.

Forgot your ID or PIN?

Aesúp

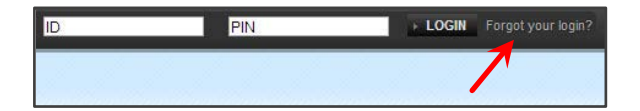

Your User ID is usually your 10-digit phone number, without dashes or parenthesis. The PIN is a 4 or 5 digit number.

If you have forgotten your PIN, click the **Forgot your login?** link to request PIN retrieval, then click the PIN Request link under the "Forgot Your PIN?" section.

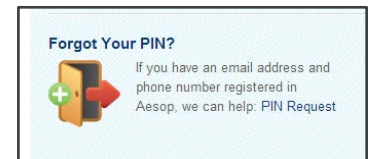

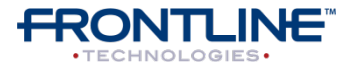

February - ©2013 Frontline Technologies, Inc. Confidential - Information in this document should not be distributed unless explicitly authorized.

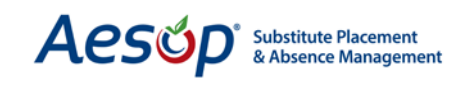

## Clear the Browser's Cache

When you visit a website, your browser will save super-small files to your computer to help the website load faster the next time you visit. These files are called the browser's *cache*. Sometimes, old cached files can make a website function incorrectly. The simple process of "clearing" your browser's cache can often fix many internet-related problems.

Follow the instructions below to clear the cached internet files from your browser:

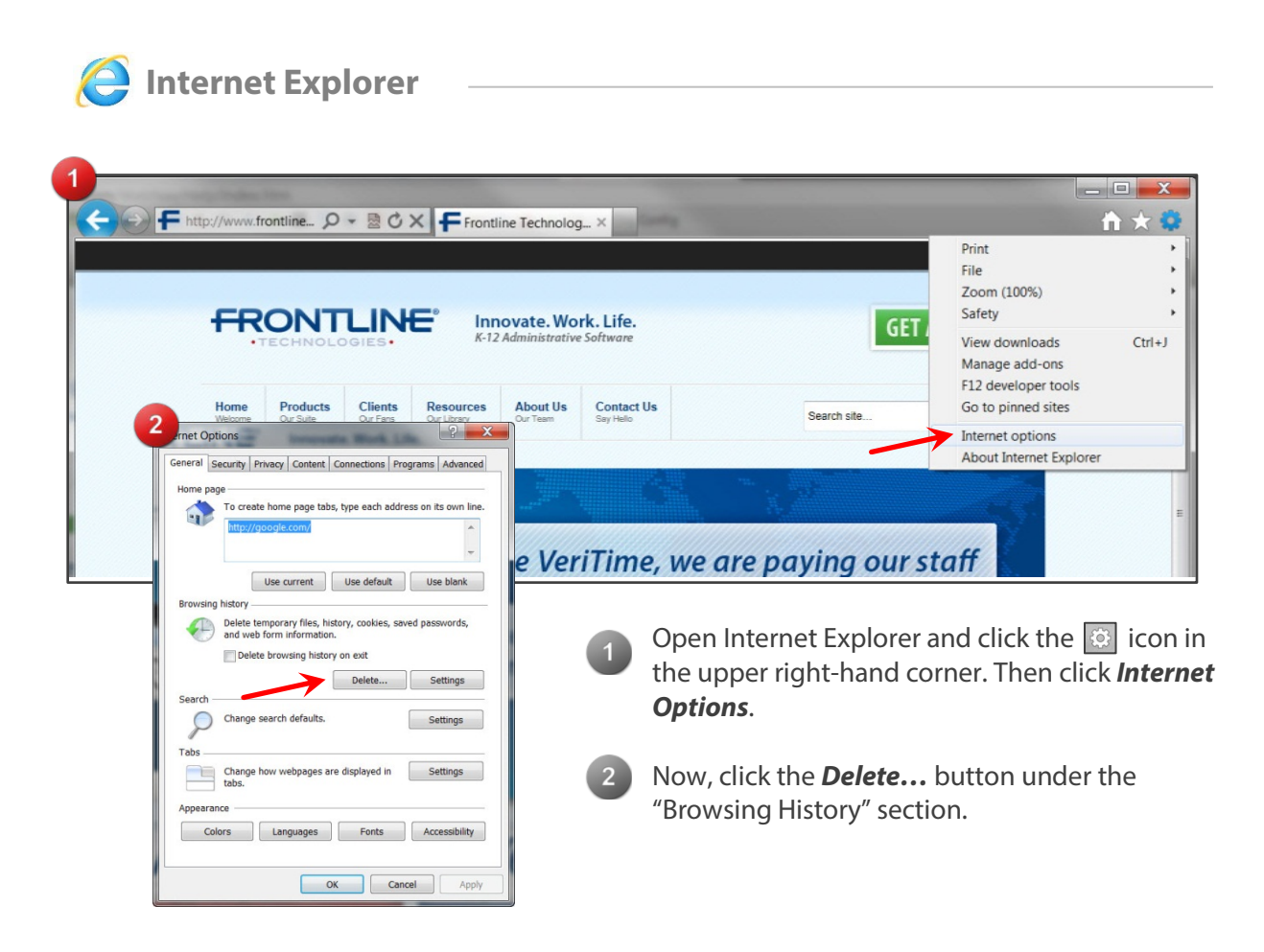

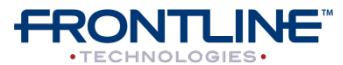

#### Acsop Substitute Placement & Absence Management

lete Browsing History X Preserve Favorites website data Keep cookies and temporary Internet files that enable your favorite websites to retain preferences and display faster. Temporary Internet files Copies of webpages, images, and media that are saved for faster viewing. Cookies Files stored on your computer by websites to save preferences such as login information. History List of websites you have visited. Download History List of files you have downloaded. Form data Saved information that you have typed into forms. Passwords Saved passwords that are automatically filled in when you sign in to a website you've previously visited. ActiveX Filtering and Tracking Protection data A list of websites excluded from filtering, and data used by Tracking Protection to detect where websites might be automatically sharing details about your visit. About deleting browsing Delete Cancel history

# Google Chrome

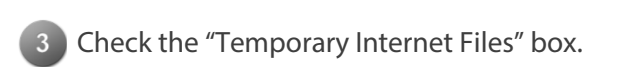

**Note:** It may also be beneficial to clear the browser's Cookies and History. To do this, just check the Cookies and History boxes too. Clearing the browser's cookies may erase saved login information from websites, so be sure to make note of User ID and PINs before doing so.

Once you have checked the boxes you want deleted, click the **Delete** button at the bottom right of the dialogue box.

The "Delete Browsing History" dialogue box will disappear. Then click the **OK** button on the "Internet Options" dialogue box.

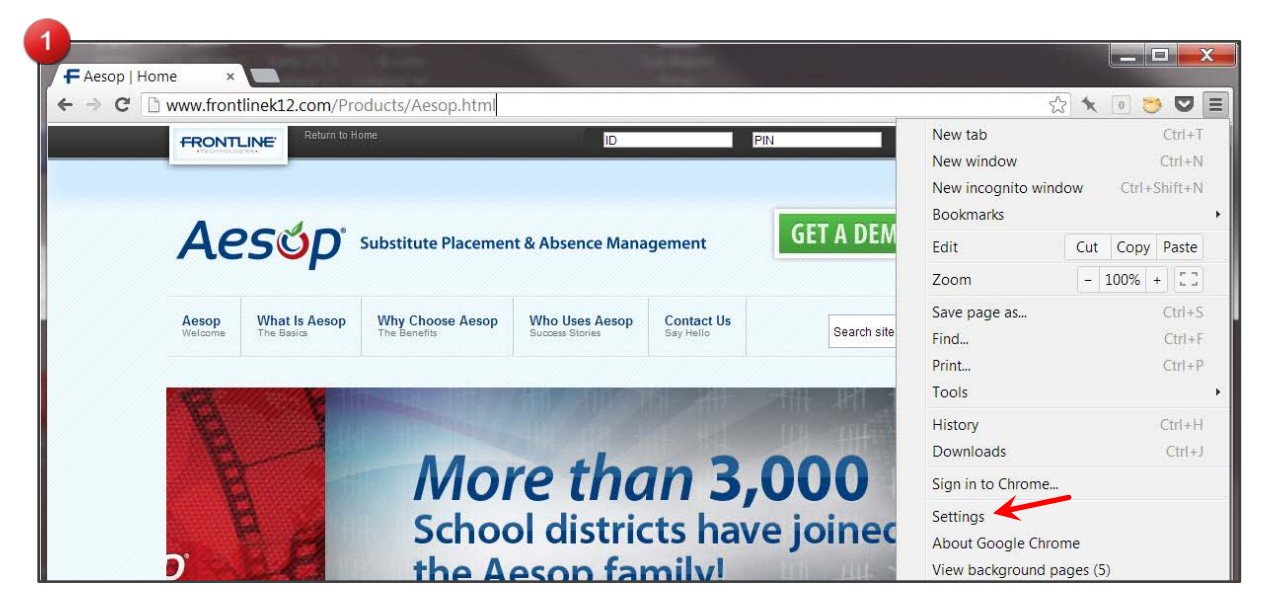

In Google Chrome, click the 🔳 icon in the top right corner of the browser window, then click on *Settings*.

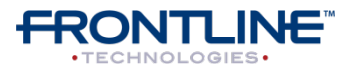

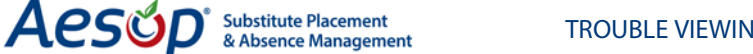

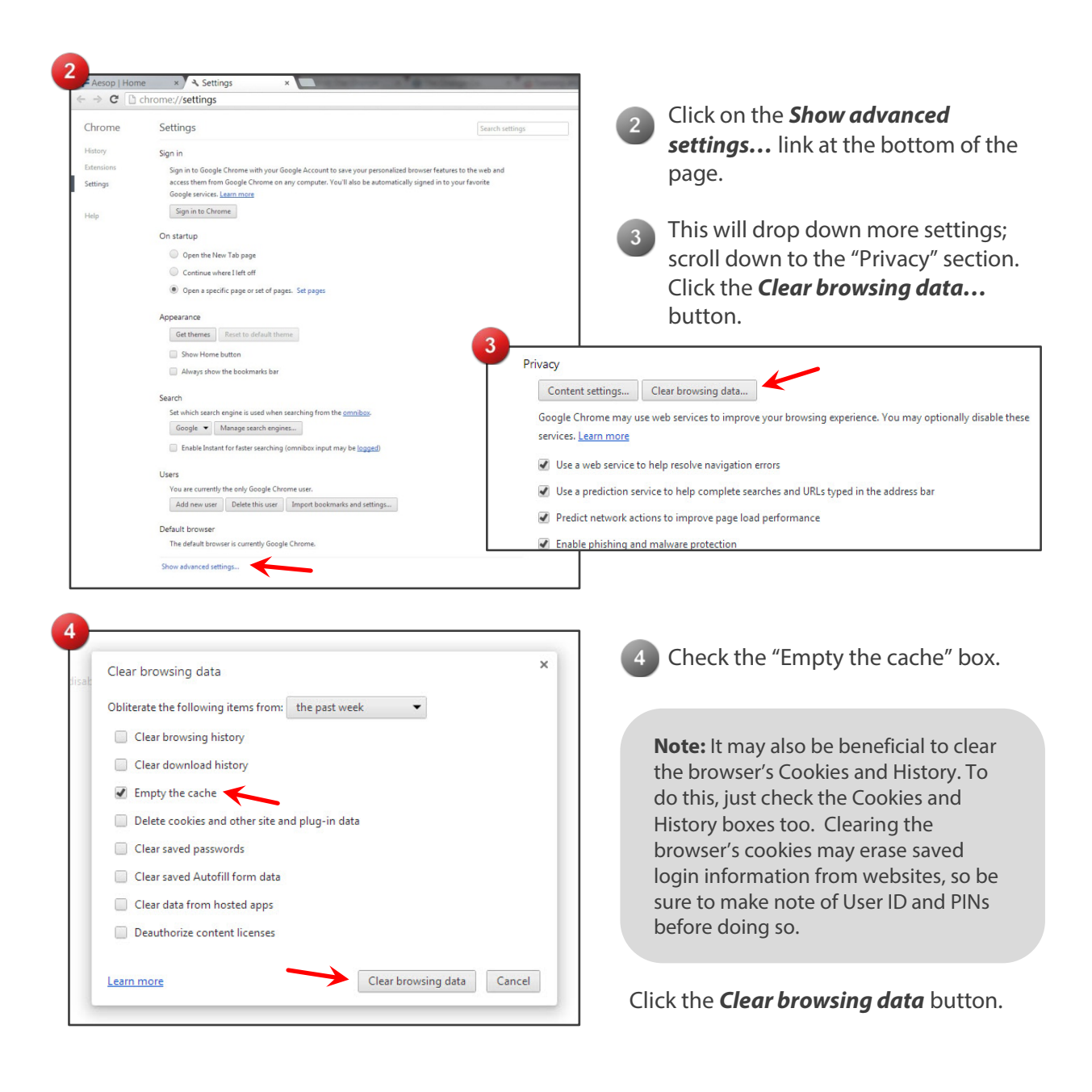

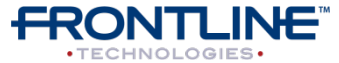

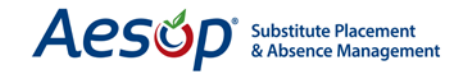

| Firefox Mozilla                                                                                                    | Fire                          | fox Start Dago                                                                                |                                                                                                    | 4                                |                                                                                           |
|----------------------------------------------------------------------------------------------------|-------------------------------|-----------------------------------------------------------------------------------------------|----------------------------------------------------------------------------------------------------|----------------------------------|-------------------------------------------------------------------------------------------|
| New Tab<br>Start Private Browsing<br>Edit A Tind<br>Save Page As<br>Send Link<br>Print<br>Web Developer<br>Full Screen<br>Set Up Sync<br>Exit | File                          | Bookmarks →<br>History →<br>Downloads<br>Add-ons<br>Options →<br>Help →<br>Help →<br>Ad<br>To | Options<br>Menu Bar<br>Navigation Toolbar<br>Bookmarks Toolbar<br>Add-on Bar Ctrl+/<br>Toolbar Layout<br>2 tions<br>Ceneral Tabs Content Applications Privacy Security Sync Advar<br>General Tabs Content Applications<br>Connection<br>Connection<br>Connection<br>Configure how Firefox connects to the Internet<br>Cached Web Content<br>Your web content cache is currently using 170 MB of disk space Clear Now |                                  |                                                                                           |
| <ol> <li>Click the<br/>Options</li> <li>Under t<br/><i>Now</i> but<br/>clearing</li> </ol>                                                    | e <b>F</b><br>ar<br>he<br>ttc | <b>irefox</b> men<br>nd then clicl<br>Advanced t<br>on. Once Fin<br>re cached da              | u,<br>k c<br>tal<br>efe                                                                                                    | ho<br>on o<br>o, c<br>ox<br>a, c | Over over         Options.         click the Clear         has finished         click OK. |

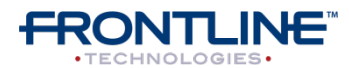

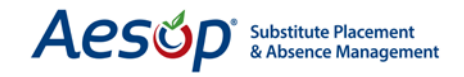

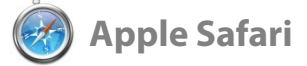

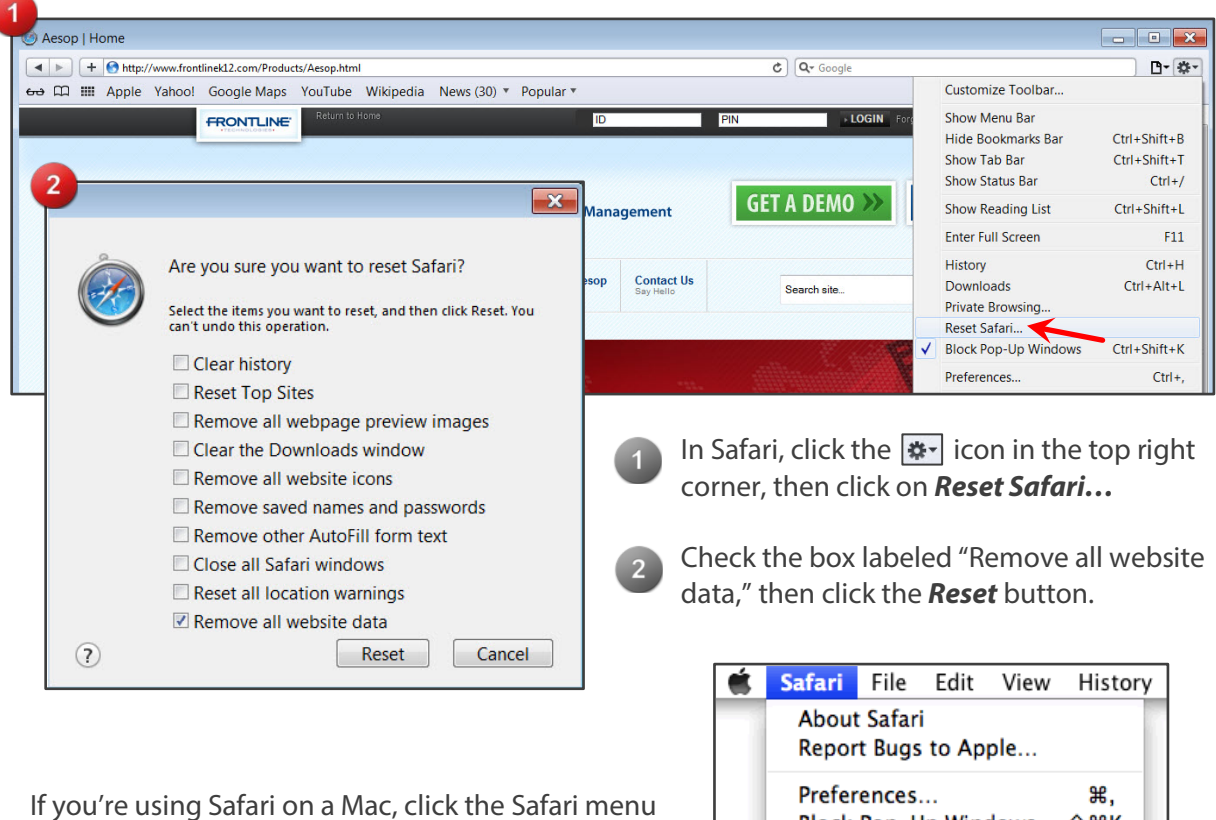

in the too bar, and click on **Empty Cache...** 

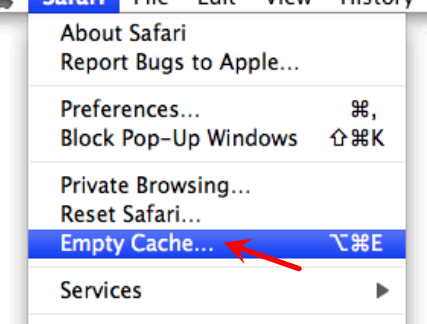

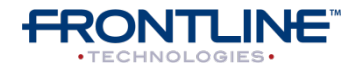

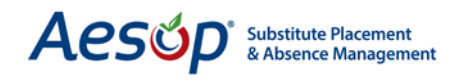

### **Restart the Browser**

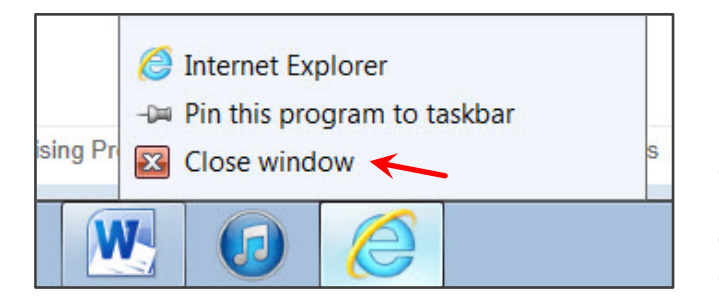

If you have cleared the cache data in your browser and are still having problems, try restarting the browser. Right click on the browser icon in the Start Menu and choose the "Close Window" option.

Once you have closed the browser, reopen the browser.

### **Restart the Computer**

If you have tried clearing your browser's cache and restarting the browser but are still having problems, try restarting the computer. First, close any programs that you have open.

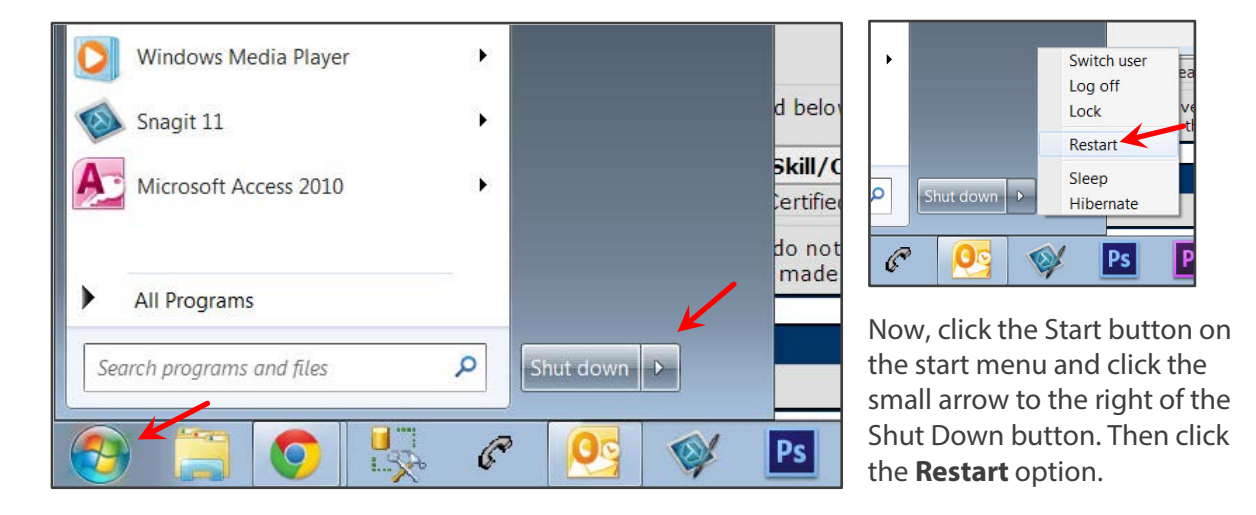

### **Contact Your District's IT Department**

Most of the time, issues view videos and documents and problems logging in are an issue with your browser or computer. If you tried the previous steps and they didn't work, contact the IT department at your District Office. There may be firewalls or other security settings causing the problems you are experiencing.

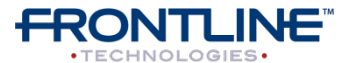